# Terminalbruk for nybegynnere

Hvis du kjører Windows: Hopp til "Hvordan sette opp wsl", så gå tilbake til start

#### Hva dekker dette dokumentet

- Kort om hva terminalen er, og hvorfor du bør kunne noe om den
- Intro til grunnleggende terminalkommandoer
- Kort om pakkehåndtering fra terminalen (apt og brew)
- Hvordan sette opp et python-miljø og kjøre python-filer fra terminalen.
- En oppsummering av hyppig brukte terminalkommandoer
- Hva er WSL
- Hvordan sette opp WSL (Windows subsystem for Linux)
  - Når du har satt opp WSL kan du få bruk for resten av dokumentet

#### Hva er terminal?

- Terminalen er et slags tekstbasert "vindu" inn i det som skjer under panseret i pc'en din
- Det har ikke noe å si hvordan du åpner terminalen alt er bare forskjellige måter å vise frem samme "underliggende" terminal. Det betyr at du kan gjøre det samme enten du åpner terminalen i
  - PyCharm
  - VScode
  - "Terminal"
  - Noe annet
- Når du skriver/leser i terminalen kan du interagere med pc'en din gjennom kommandoer og ved å kjøre programmer.
- Alt som kan gjøres med en GUI (grafisk brukergrensesnitt) kan også gjøres fra en terminal.
  - Det som skjer under panseret når du trykker "run" i pycharm eller vscode, er at appen effektivt kjører en terminalkommando for deg.

#### Hvorfor er terminal?

- Fordi vi kan interagere direkte med pc'en gjennom terminalen, uten noen app mellom oss og kommandoene som kjøres, får vi mye bedre kontroll på hva som egentlig skjer under panseret.
  - Dette gjør det mye lettere for oss å sikre at vi faktisk gjør det vi vil, og ikke det utvikleren av en app tror at vi vil.
- Terminalen gir ofte veldig mye gode tilbakemeldinger, som forteller deg hva du skal gjøre når noe går galt.
  - Det er mye lettere å fikse enn "knappen funker ikke"
- Alle "terminaler" på pc'en din er det samme
  - Du slipper å leke "hvor er, hvor er, hvor er knappen" hvis du bruker en annen app eller en annen versjon enn den du har veileder/dokumentasjon til
- Terminalkommandoer er godt dokumentert
  - Veldig ofte når du har et problem, kan du finne et forum hvor noen gir deg en terminalkommando for å fikse det. Det funker stort sett, og selvfølgelig uavhengig av hvilken IDE eller app du bruker (ref. forrige punkt).

## Kort om pakkehåndtering

- Når du tidligere har installert apper, er du nok vant til å gå på en nettside, laste ned en sak, og .....
- Både Linux og macOS har et pakkehåndteringssystem som vi kan bruke for å installere ting direkte fra terminalen
  - macOS bruker brew
  - Ubuntu bruker apt
  - Andre Linux distroer (mint, popOS, etc.) kan bruke andre
- Alle pakkehåndteringsssytemene fungerer rimelig likt
  - *brew, apt,* eller liknende er et program du sier til programmet hva du vil installere.
  - Programmet har en *indeks* over alle eksisterende pakker.
  - Det finner det du vil ha i indeksen og installerer det.
- Fordelen med et pakkehåndteringssystem er at det gir veldig god kontroll over
  - Hva du har installert
  - Hvilke versjoner du har installert
  - Hvor på pc'en de er installert til
  - Hvilken versjon som er "aktiv"

# Intro til terminalbruk

Nå skal vi kjøre de første terminalkommandoene våre. For å følge de neste stegene bør du ha en terminal åpen, det har ingenting å si hvordan du åpner den.

Hvis du bruker Windows må du sørger for å sette opp **og aktivere** WSL før du kan følge Linux-stegene.

#### Filsystemer

- Når vi skal holde på i terminalen gjelder det å ha en oversikt over *filsystemet* til pc'en vi jobber på, enda mer enn når vi jobber i en app.
  - Derfor er det *ekstra* viktig at man vet hvor på pc'en ting er når man jobber fra terminalen.
- Filsystemet på pc'en din er organisert noe som i bildet til høyre.
  - "/" er navnet på "rotmappen" i systemet.
  - Alt som ender med en "/" er en mappe

```
usr
lib,
Users/
  mittnavn/
      Desktop/
      Applications/
      Documents.
         ikke
           ovingl
           datalab.pv
```

#### Min første terminalkommando • Nå som vi har åpnet en terminal skal vi begynne med å vandre rundt og bli litt / kjent. usr/I terminalprompten ser du til venstre en "path" eller et mappenavn som viser hvor på pc'en "du er" lib, MacBook-Pro-4:Documents vegardjervell\$ . . . I dette bildet er jeg inni en mappe som heter "Documents" ٠ Users. Hvis det står "~" betyr det at du er i "hjem"-mappen din mittnavn/ • "~" er bare en forkortelse for "hjem" • Hvis det står "/noe/noe annet/noe mer" Desktop, • Er det en "absolutt path" fra "roten" av filsystemet ditt til der du er Applications/ Skriv "echo \$PWD" + "enter" • Nå skrives hele stien (path'en) til mappen du er i ut i terminalen jeg er her MacBook-Pro-4:Documents vegardjervell\$ echo \$PWD Documents, /Users/vegardjervell/Documents ikke oving1 Alle terminalkommandoer har overordnet samme form. Vi skriver notater.txt program + argumenter datalab.py • I dette eksempelet er • "echo" et program som tar imot et input og skriver det til terminalen "PWD" er navnet på variabelen som vet hvor du er. ٠

• "\$" bruker vi for å hente verdien til variabelen.

#### Navigering i terminalen

- Når vi skal flytte oss rundt i terminalen bruker vi primært to kommandoer (programmer)
  - cd sti/til/mappe
    - cd (change directory) flytter deg til en ny mappe
  - ls sti/til/mappe
    - ls (list) ramser opp det som er i en mappe
    - Du kan kjøre "ls" uten noe mappenavn da ramser den opp det som er i mappen du er i akkurat nå

ter

• Kjør "ls" fra mappen du er i nå for å se hva som er der

| MacBook-Pro-4:Documents | vegardjervell\$ ls |                |
|-------------------------|--------------------|----------------|
| Brygglogger             | konferanse         | sandkasse      |
| Cash_money_flow         | kurs               | sverre_oppskri |
| administrativt          | leilighet          | trening        |
| artikkel                | masteroppgaver     | undervisning   |
| bibliografi             | moter              | verv           |
| billetter               | pyThermoInterface  | viktig         |
| bryggelogg_til_stian    | roteskuff          |                |

#### Navigering i terminalen (II)

- Bruk "cd" og "ls" for å finne veien til en mappe hvor du har lyst til å opprette et pythonprosjekt
  - Tips: Alle mapper inneholder en "spesiell" mappe som heter ".."
  - Dette er "mappen" som peker på mappen over der du er nå.
  - Tips: "tab" for å autocomplete
- Til høyre ser du hvordan min terminal ser ut når jeg gjør dette

| Brygglogger                | billetter                                | masteroppgaver             | sverre_oppskrifter |
|----------------------------|------------------------------------------|----------------------------|--------------------|
| Cash_money_flow            | bryggelogg_til_stian                     | moter                      | trening            |
| administrativt             | konferanse                               | pyThermoInterface          | undervisning       |
| artikkel                   | kurs                                     | roteskuff                  | verv               |
| bibliografi                | leilighet                                | sandkasse                  | viktig             |
| MacBook-Pro-4:Docum        | ents vegardjervell\$ cd rote             | skuff/ går inn i "rotes    | kuff"-mappen       |
| MacBook-Pro-4:rotes        | kuff vegardjervell\$ ls <mark>s</mark> j | ekker hva som er her       |                    |
| Hermann_Jervell_AI         |                                          |                            |                    |
| <b>IMTParticipantsPhot</b> | oGroup.jpeg                              |                            |                    |
| NET_for_Engineering        | _Applications_frame_of_refe              | rence_feedback.pdf         |                    |
| fancyfonts.mplstyle        |                                          |                            |                    |
| thermopack_map.svg         |                                          |                            |                    |
| use_fancyfonts.py          |                                          |                            |                    |
| MacBook-Pro-4:rotes        | kuff vegardjervell\$ cd 🕯                | går tilbake til "Documents | s"-mappen          |
| MacBook-Pro-4:Docum        | ents vegardjervell\$ ls kurs             | 👔 sjekker hva som er i "k  | urs"-mappen        |
| etikkfag                   | materialtermo                            | tma4115                    | tma4115_project_2  |
| fy8303                     | nummat                                   | tma4115_numerisk_mat       | te                 |
| MacBook-Pro-4:Docum        | ents vegardjervell\$ cd kurs             | /nummat/ gårinni"kurs/     | nummat"-mappen     |
| MacBook-Pro-4:numma        | t vegardjervell\$ ls <mark>sjekke</mark> | r hva som er her           |                    |
| Exercise6.pdf LF           | eksamen                                  | exercise5.pdf exer         | cise7.pdf          |
| MacBook-Pro-4: numma       | t vegardiervell\$                        |                            |                    |

#### Dokumentasjonssider (manualer)

- De fleste terminalkommandoer har en brukermanual som følger med.
- For å lese en manual bruker vi "man" kommandoen
  - For eksempel "man cd"
- Kjør "man <kommando>" for å se manualsiden til en valgfri kommando
- Trykk "q" for å lukke siden.

#### Installere noen pakker

- Nå skal vi installere noen pakker på systemnivå.
- Det har ingenting å si hvor i filsystemet du befinner deg når du kjører disse kommandoene

#### Linux

- sudo apt update
  - Oppdatterer indeksen
- sudo apt upgrade
  - Oppdatterer evt. pakker som trenger å oppdatteres
- sudo apt install python3-pip
  - Installerer python og pip
- sudo apt install python3-venv
  - Installerer "python venv", som vi trenger senere

#### macOS

- xcode-select --install
  - Installerer "Developer command line tools" (som du trenger)
- /bin/bash-c "\$(curl -fsSL <u>https://raw.githubusercontent.com/Homebrew/install/HEAD/install.sh</u>)"
  - Installerer homebrew (som av de fleste er regnet for å være bedre enn innebygde macPorts)
- brew install python
  - Installerer python, pip, venv, etc.

### En til nyttig kommando

- kjør "which python"
  - Programmet "which" tar imot et annet program som argument, og forteller deg hvor det ligger.
- Hvis "which python" ikke returnerer noe, betyr det at det ikke finnes noe som heter "python" på pc'en din.
  - Kjør "which python3"
- kjør "python --version" (eller "python3 --version")
  - Praktisk talt alle programmer kan ta imot "--version" argumentet

MacBook-Pro-4:nummat vegardjervell\$ which pythonreturnerer ingenting - "python" finnes ikke MacBook-Pro-4:nummat vegardjervell\$ which python3 prøver "python3" /opt/homebrew/bin/python3 Herer python! (Se på filsystemkartet et par sider siden hvis du ikke skjønner) MacBook-Pro-4:nummat vegardjervell\$ python3 --version Python 3.12.4 MacBook-Pro-4:nummat vegardjervell\$

# **Opprette et python-prosjekt**

Nå som vi har installert alt vi trenger kan vi opprette et python-prosjekt

Merk: Du kommer ikke til å trenge å installere alt mulig igjen, med mindre du vil oppdattere noe eller får deg en ny pc.

#### Opprette et python-prosjekt

- Navigér til en mappe hvor du har lyst til å opprette et pythonprosjekt (jeg valgte "/Users/vegardjervell/Documents/kurs/nummat")
- Kjør "mkdir mitt\_prosjekt"
  - "mkdir" er programmet som oppretter mapper for oss
- Bruk "ls" og "cd" for å sjekke at mappen er opprettet, og gå inn i den.
- Kjør "python3 -m venv venv"
  - Dette oppretter et virtuelt miljø ("python3 –m venv") og putter det i mappen "venv"
  - "ls" etterpå for å sjekke at "venv"-mappen er opprettet
- Kjør "source venv/bin/activate"
  - "source" er et program som leser en fil, og endrer terminalinstillingene våre.
  - filen "activate" (som ligger i "venv/bin") har python generert for oss i forrige steg
  - Hvis du starter en ny terminal kommer du til å få tilbake standardinstillingene
- Kjør "which python"
  - Nå kommer du til å se at "python" peker til en installasjon som ligger i "venv/bin"
  - Det er fordi "activate"-filen har endret terminalinnstillingene til å bruke den pythonversjonen som har blitt lagt i "venv/bin" da vi opprettet det virtuelle miljøet.

#### Min terminal ser sånn her ut etter forrige side

```
MacBook-Pro-4:nummat vegardjervell$ mkdir mitt_prosjekt
MacBook-Pro-4:nummat vegardjervell$ ls
Exercise6.pdf LF eksamen exercise5.pdf exercise7.pdf mitt_prosjekt
MacBook-Pro-4:nummat vegardjervell$ cd mitt_prosjekt/
MacBook-Pro-4:mitt_prosjekt vegardjervell$ python3 -m venv venv
MacBook-Pro-4:mitt_prosjekt vegardjervell$ ls
venv
MacBook-Pro-4:mitt_prosjekt vegardjervell$ source venv/bin/activate
(venv) MacBook-Pro-4:mitt_prosjekt vegardjervell$ which python
/Users/vegardjervell/Documents/kurs/nummat/mitt_prosjekt/venv/bin/python
(venv) MacBook-Pro-4:mitt_prosjekt vegardjervell$
```

- Legg merke til at det står "(venv)" til venstre i terminalen når jeg har aktivert det virtuelle miljøet.
- Merk også: Hvis du starter en ny terminal kommer den til å åpne seg med standardinstillingene igjen. Hvis du skal kjøre python-filer eller installere pythonpakker fra terminalen må du aktivere det virtuelle miljøet på nytt
  - Steget hvor vi kjørte "source sti/til/ven/bin/activate"

## Nå kan vi begynne å skrive kode!

- Tips: For å se mappen "mitt\_prosjekt" i Finder (macOS)
  - Kjør "open ." ("open" er programmet som åpner ting for oss, "." er det spesielle navnet på mappen vi er i akkurat nå, sånn som ".." er mappen over.)
  - På Linux må du kanskje kjøre "apt install open" eller noe sånn først
  - På Windows tror jeg ikke du kan bruke "open", selv med WSL
- Åpne mappen "mitt\_prosjekt" i din favoritt-IDE eller tekstbehandlingsprogram.
- Opprett filen "min\_fil.py"
  - Dette kan gjøres fra terminalen med "touch min\_fil.py", men hvordan du gjør det er irrelevant
- Skriv et lite "hei-hei" program som printer noe, og lagre filen.
  - Du kan skrive i pycharm, vscode, Notepad, TextEdit eller hva som helst annet. Det har ingenting å si.
  - Hvis du er skikkelig interessert:
    - Kjør "vim min\_fil.py" (Åpner filen i editoren "vim", søk det opp)
    - Trykk "i" og skriv kode. (redigerer filen)
    - Trykk "esc" + ":wq" + "enter" (lagrer og lukker filen) (søk på "how to use vim" for å lære mer)

#### Nå skal vi kjøre koden vår!

- Gå tilbake til terminalen din, og bruk "ls" for å verifisere at "min\_fil.py" er lagret.
- Kjør "python min\_fil.py"
  - Outputet fra filen din kommer nå til å skrives til terminalen
  - Når du trykker på "run"-knappen i pycharm, vscode, eller liknende er det eneste som skjer at programmet kjører "python <filnavn>" i terminalen for deg.
  - Når du har problemer med at "run"-knappen ikke fungerer er det stort sett fordi programmet du bruker ikke bruker riktig python-installasjon (ikke har aktivert det riktige virtuelle miljøet) eller liknende.

#### La oss installere noen pakker

- Gå tilbake til terminalvinduet ditt
- Kjør "which python" for å verifisere at du har riktig pythoninstallasjon aktivert (den som ligger i det virtuelle miljøet)
- Kjør "pip install <pakke>" for å installere noen pakker du vil bruke.
- Skriv litt kode i "min\_fil.py" som bruker pakken.
- Kjør filen (enten ved å sette opp IDE'en din til å bruke riktig pythoninstallasjon, eller ved å kjøre "python min\_fil.py".
- **Tips**: Ved å trykke "pil opp" når du er i terminalen kan du spole opp gjennom tidligere kommandoer så du slipper å skrive så mye.
- **Tips**: Bruk "tab" for å få autocomplete i terminalen.

# Gratulerer!

Nå har du lært deg å navigere i terminalen din, opprette et python-prosjekt, sørge for at et virtuelt miljø er aktivert, og å ha kontroll på hvilken python-installasjon som brukes for å kjøre python-filene dine. Det er ikke rent lite!

På neste side følger et lite oppslagsark over terminal-kommandoene vi har brukt

#### Terminalkommandoer

- cd <mappe>
  - ".." er navnet på mappen "ett nivå opp"
- ls
  - ls <mappe>
- which <program>
- man <program>
- python -m venv venv
- source venv/bin/activate
- mkdir <mappenavn>
- touch <filnavn>
- python <filnavn>
- brew/apt install <pakke>
- sudo <kommando>
- "pil opp"
- "tab"

- Flytt (change directory) til <mappe>
- Rams opp innholdet i mappen du er i
  - Rams opp innholdet i <mappe>
- Si hvor <program> ligger på pc'en
- Vis manualen til <program>
  - "q" for å lukke manualen
- Opprett et virtuelt miljø i mappen "venv"
- Aktivere et virtuelt miljø
- Opprett mappen <mappenavn>
- Opprett filen <filnavn>
- Kjør <filnavn> med python
- Installer <pakke> med brew/apt
- Kjør <kommando> som superbruker
- Viser forrige kommando (kan gjentas)
- autocomplete

## WSL – Windows subsystem for Linux

Hvis du bruker Windows, og ikke føler deg helt klar for å avinstallere det og bytte til Linux på heltid kommer du nok til å få bruk for WSL på et tidspunkt

Det som følger er en kort intro til hvordan sette opp WSL på windows, samt en liten beskrivelse av hva det er for noe

#### Hva er WSL?

- WSL er en slags emulator av noe slag, som lar deg bruke en minimal linux-installasjon i terminalen på Windows.
- Hvis du vil ha en mer fullstendig Linux installasjon (som du også kan bruke uten terminalen) kan du søke på "Linux virtualbox windows" eller noe sånn.
- WSL lar deg bruke Linux-programmer, og gir deg tilgang til en Linux-terminal på Windows-maskinen din.

## Sette opp WSL

- Åpne et terminalvindu
- Kjør "wsl --install"
- Kjør "wsl"
- Hvis overnevnte ikke fungerte
  - Åpne "systeminstillinger" => "aktiver windows-funksjoner"
    - Skroll nederst i listen over ting
    - Huk av "Windows subsystem for Linux"
    - Restart pc'en din
- Hvis dette ikke fungerte
  - https://duckduckgo.com/?q=activate+wsl+windows
- Når det fungerer skal terminalen din få noen fine farger.
- Husk at du må kjøre "wsl" kommandoen på nytt når du åpner en ny terminal
- Nå kan du følge instruksene for Linux i resten av dokumentet.